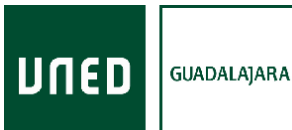

1

## INSTRUCCIONES PARA REALIZAR EL REGISTRO DE ASISTENCIA A ACTIVIDADES EN LA MODALIDAD ONLINE EN DIRECTO

Algunas de las Actividades de Extensión Universitaria ofertadas por la UNED necesitan tener un control del registro de asistencia –ya sea porque otorgan créditos ECTS o porque se emiten certificados de asistencia-. Cuando el alumno asiste a estas actividades de manera presencial, se realizará un fichaje de su asistencia en el aula o sala en la que se realice dicha actividad. Sin embargo, para todos aquellos que han elegido la modalidad online en directo, es necesario que realicen el fichaje de asistencia de manera remota desde la web habilitada para ello. Los pasos a seguir son los siguientes:

#### 1. Acceder a la web de Extensión UNED: https://extension.uned.es/

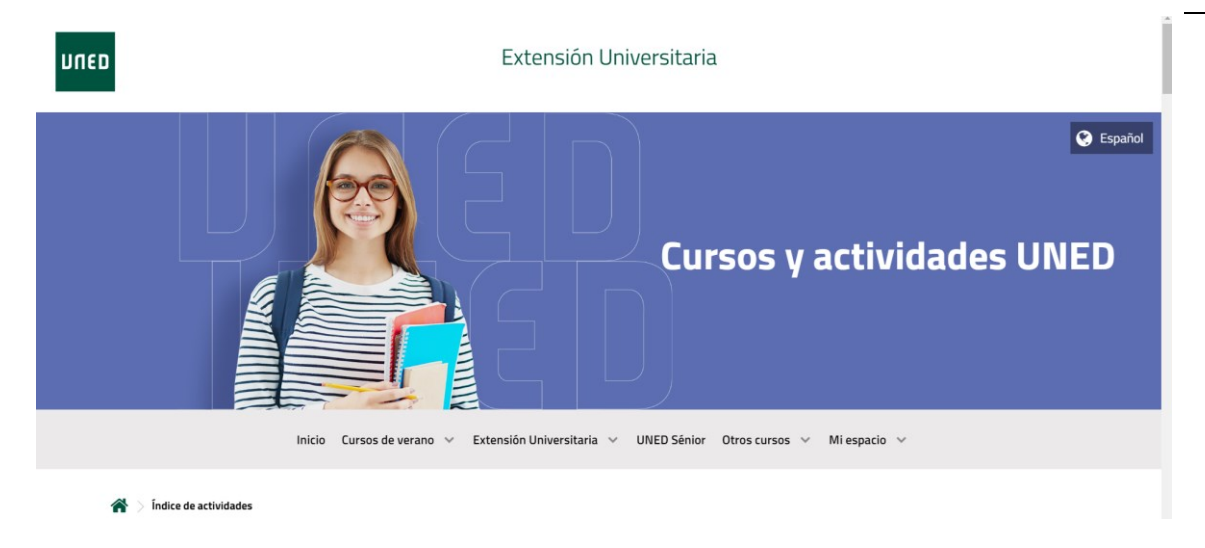

Aparecerá esta pantalla:

Centro Asociado a la UNED en Guadalajara Extensión Universitaria Rebeca Cantarero García-Blanco rebcantarero@guadalajara.uned.es

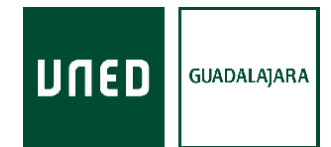

# 2. Hacer click en "Mi espacio":

| מפח     | Extensión Universitaria                                                                     |
|---------|---------------------------------------------------------------------------------------------|
|         | Cursos y actividades UNED                                                                   |
|         | Inicio Cursos de verano 🗸 Extensión Universitaria 🗸 UNED Sénior Otros cursos 🌱 Mi espacio 🗸 |
| 倄 > Índ | lice de actividades                                                                         |

## Nos pedirá autenticarnos.

| Inicio Cursos de verano                                                                                                    | <ul> <li>Extensión Universitaria          <ul> <li>UNED Sénior Otros cursos              <ul></ul></li></ul></li></ul> |  |
|----------------------------------------------------------------------------------------------------|----------------------------------------------------------------------------------------------------|--|
| 🆀 > Milespacio > Desconectar                                                                                                    |                                                                                                    |  |
| Opción 1:<br>¿Eres usuario UNED?<br>Accede con un email del<br>tipo XXX@XXX.uned.es<br>UNED<br>Autenticarme a<br>través de Campus<br>UNED | Opción 2:<br>¿No eres alumno UNED?<br>Introduce email y<br>contraseña:<br>(email / dni)<br><br>Entrar<br>Nuevo usuario |  |

Deberías utilizar la opción 1 si...

Centro Asociado a la UNED en Guadalajara Extensión Universitaria Rebeca Cantarero García-Blanco rebcantarero@guadalajara.uned.es

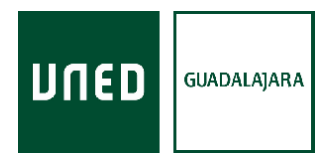

## Una vez realizada la autenticación, aparecerá esta pantalla:

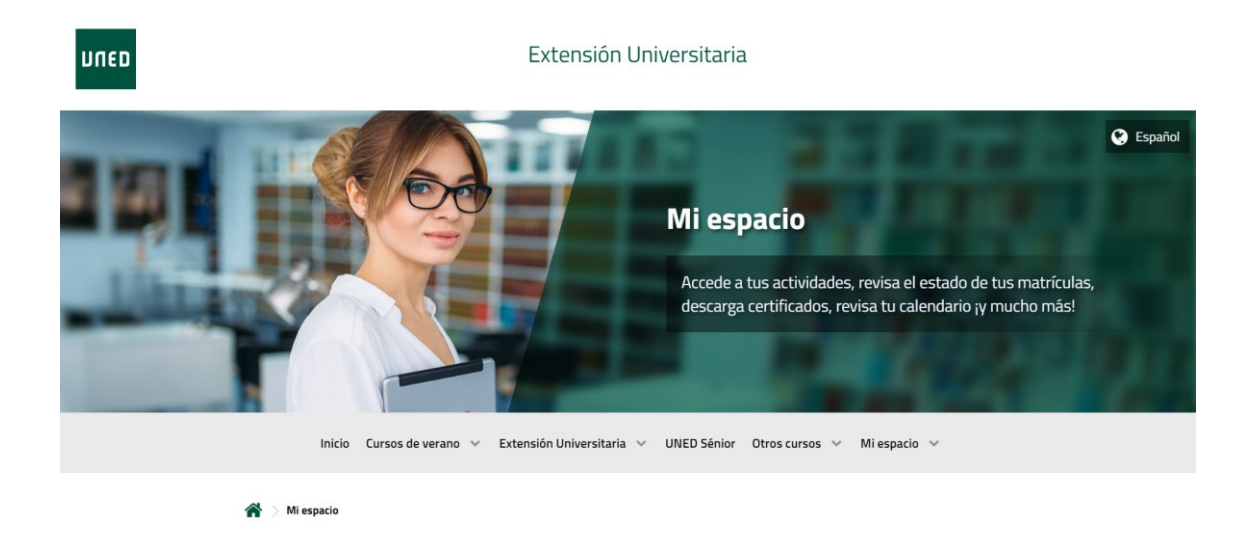

Si bajamos, aparecerán las actividades en las que nos hemos matriculado:

3

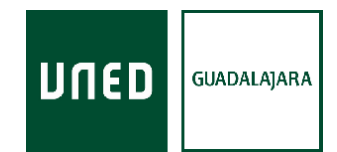

4

Bienvenida, Rebeca Cantarero García-Blanco. Has accedido con perfil Profesor Tutor

| ? encuestas / cuestionarios                                                                                                  | calendario                                         | <b>#</b>                |
|----------------------------------------------------------------------------------------------------|----------------------------------------------------|-------------------------|
| tienes encuestas o cuestionarios sin contestar                                                                               | MI CALENDARIO                                      |                         |
| IR A LAS ENCUESTAS                                                                                                    |                                                    |                         |
|                                                                                                    |                                                    |                         |
| Mis matrículas 🛱 2024                                                                                                    | <b>2</b> 023 <b>2</b> 022 <b>2</b> 021 <b>2</b> 02 | 020 ANTERIORES          |
| del sábado 28 de septiembre al sábado 9 de noviembre de 2024 Gua<br>PLAN DE ACOGIDA Y ACOMPAÑAMIENTO                         | dalajara Online o presencial                       | Matrícula<br>confirmada |
| 24 de septiembre de 2024 Guadalajara Online o presencial<br>Jornada de Puertas Abiertas ; VEN A CONOCERNOS!<br>(Guadalajara) |                                                    | Matrícula<br>confirmada |
| del lunes 1 al miércoles 3 de julio de 2024 Guadalajara Presencial<br>Gastronomía y vino en Guadalajara                      | DOCUMENTOS                                         | Matrícula<br>confirmada |

3. Supongamos que queremos "fichar" nuestra asistencia a la actividad "Plan de Acogida". Pinchamos encima del título de la actividad. Además de los datos de matrícula, aparecerá esta sección:

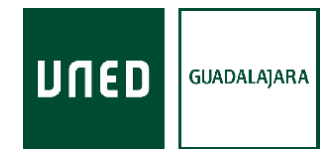

5

| _ Confirmación de la asister                                      | ncia                                                                                                    |
|-------------------------------------------------------------------|----------------------------------------------------------------------------------------------------|
| n este apartado se registra la asistencia online e<br>studiantes. | n directo de la actividad Cada actividad puede tener diferentes normas para registrar las asistencias de los |
| CONFIRMAR ASISTENCIA                                              |                                                                                                    |
|                                                                   |                                                                                                    |
|                                                                   |                                                                                                    |
| Registro de asistencia                                            | s realizadas hoy                                                                                             |
| Registro de asistencia:                                           | s realizadas hoy                                                                                             |
| Registro de asistencia:<br>FECHA<br>24-09-2024                    | s realizadas hoy<br>HORA<br>11:01:27                                                                         |

Únicamente tendríamos que pinchar en "Confirmar asistencia". Esta opción se habilitará unos minutos antes de que comience la actividad, y estará disponible hasta unos minutos después de que termine.

Para comprobar que se ha realizado el fichaje, en la misma pantalla aparecerá la fecha y la hora en la que lo hemos realizado:

| n este apartado se registra la asistencia online en<br>estudiantes. | directo de la actividad Cada actividad puede tener diferentes normas para re | gistrar las asistencias de los |
|---------------------------------------------------------------------|------------------------------------------------------------------------------|--------------------------------|
|                                                                     |                                                                              |                                |
|                                                                     |                                                                              |                                |
|                                                                     |                                                                              |                                |
|                                                                     |                                                                              |                                |
| Registro de asistencias                                             | realizadas hoy                                                               |                                |
| Registro de asistencias                                             | realizadas hoy<br>• HORA                                                     |                                |
| FECHA                                                               | Frealizadas hoy                                                              |                                |

Si nos aparece esta sección, lo hemos realizado correctamente, y nuestra asistencia quedará grabada en el control.

Centro Asociado a la UNED en Guadalajara Extensión Universitaria Rebeca Cantarero García-Blanco rebcantarero@guadalajara.uned.es